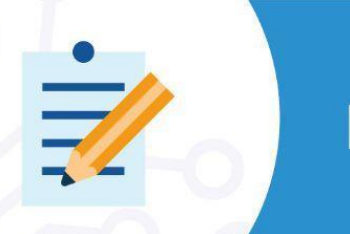

# **EVALUATION BOARD**

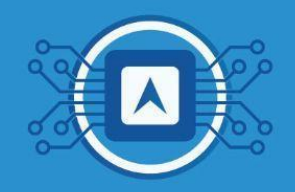

## Firmware Recording and Running Tests

This tutorial aims to present how to write the firmware previously developed to the <u>SiP HTLRBL32L</u>. As an example, we will use the "**PushButton\_LoRaWAN**" code available in the HT Micron GitHub <u>repository</u>. The **SiP HTLRBL32L** is ready for multi-region LoRaWAN® applications and firmware upgrades.

To perform this tutorial, you will need:

#### Hardware - Components

- □ SiP HTLRBL32L;
- □ FTDI module for connecting the board to the computer;
- Protoboard;
- Jumpers.

### SOFTWARE:

- □ Wise Studio IDE to compile the code;
- **Termite** to visualize the board's serial number;
- **RF-flasher** software to write the firmware to the board;
- Git installed on your computer.

## 1. Circuit.

The first step is to prepare the hardware environment by looking at the schematic for connecting the HTLRBL32L microcontroller to the FTDi. Observe in image 1, that the **GPIO PA10** connector of the microcontroller should be at high level, that is, connected to 3.3v on the board itself. First, the reset (NRST) should be connected to "GND".

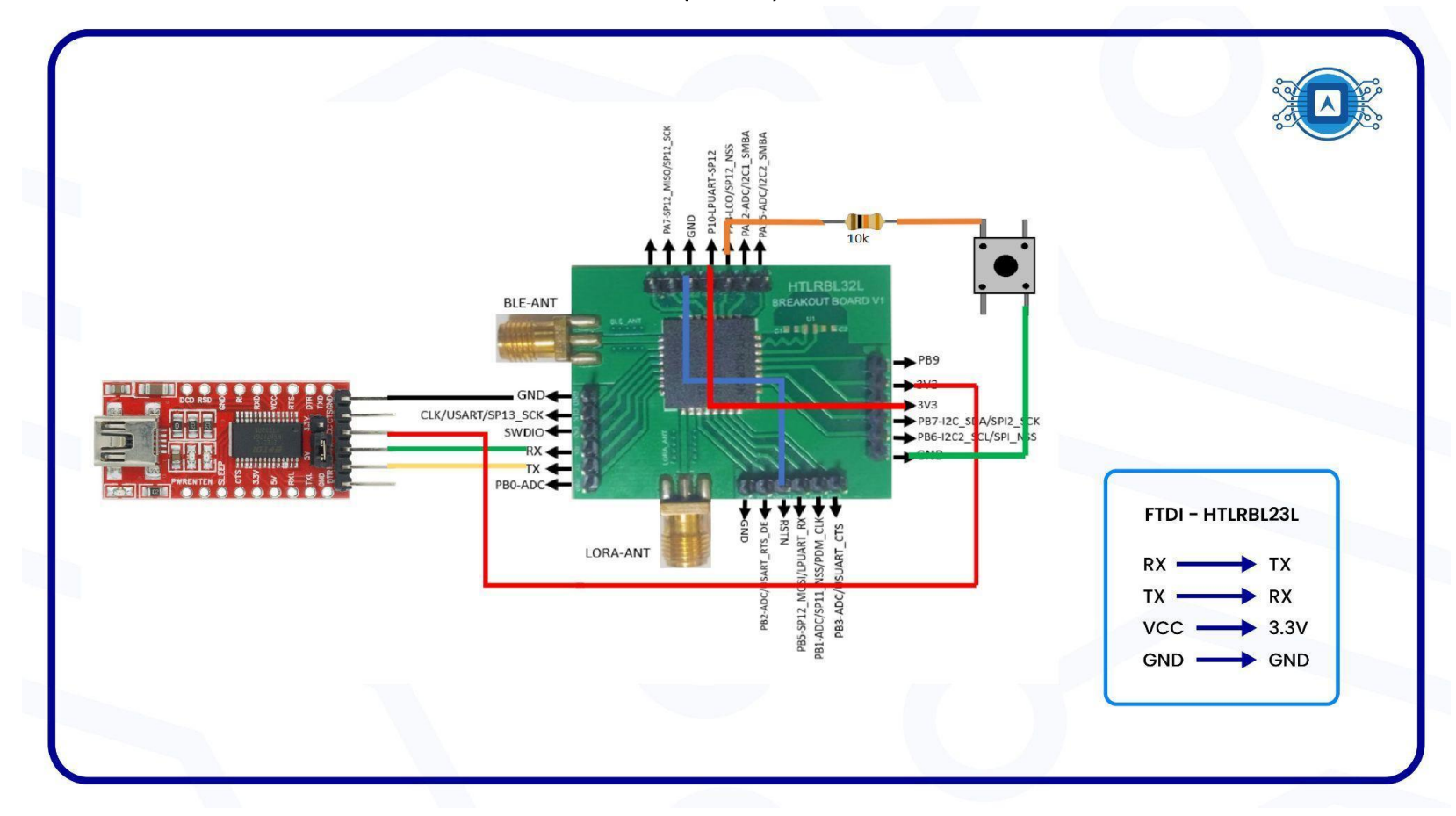

Image 1: Electronic schematic of the board. Source: The author.

### **1.1 Board physically connected.**

Physically assembled board according to the electronic schematic . As seen in image 2.

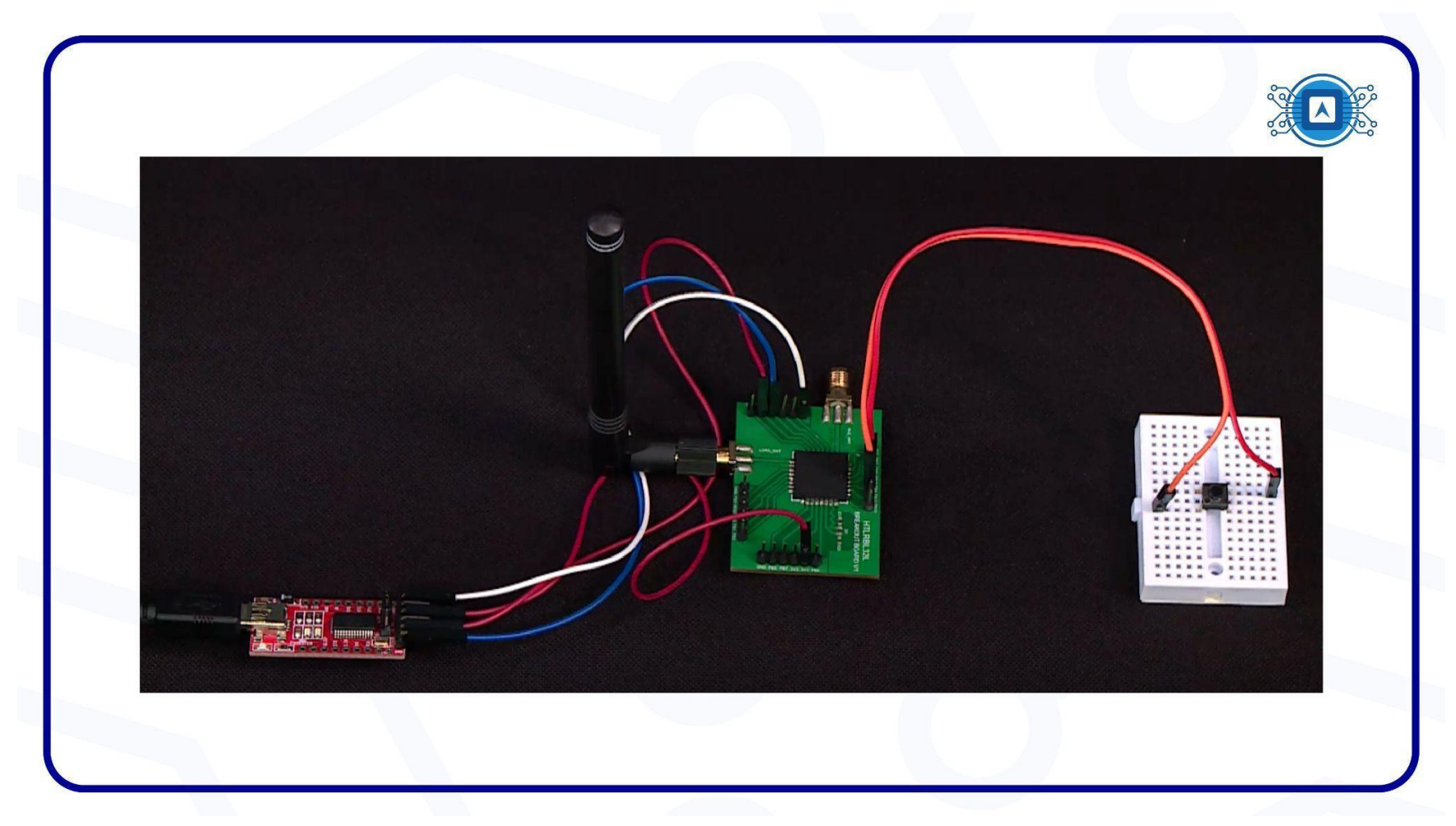

Image 2: Plate physically assembled according to the electronic schematic. Source: The author.

## 2. Writing the Firmware to the SiP HTLRBL32L

Open the **RF-Flasher Utility** and connect the board to the computer through the FTDi's UART, observing the information in the "**Comport Settings**" output and also the "baud rate". In this case, the baud rate is set to **115200**, as shown in image 3.

| Set tage file to lange file loaded.     Value   Value    Value <                                                                                                    |                        | File Tools Help                                                                                     |                                                                                     | - 1                                                                                                    |        |  |
|----------------------------------------------------------------------------------------------------|------------------------|----------------------------------------------------------------------------------------------------|-------------------------------------------------------------------------------------|----------------------------------------------------------------------------------------------------|--------|--|
| VART SVD   Understand     Vertifier   Vertifier   Verti                                                                                                    |                        | Select Image file No Image file loaded.                                                             | Flash from A                                                                        | Address: 0x10040000 Flash                                                                                   | Stop   |  |
| Within the service ID   Within the service ID   Start Address 0x10040000   ID   ID   Within the Service ID   Start Address 0x10040000   ID   ID   ID   ID   ID   ID   ID   ID   ID   ID   ID   ID   ID   ID   ID   ID   ID   ID   ID   ID   ID   ID   ID   ID   ID   ID   ID   ID   ID   ID   ID   ID   ID   ID   ID   ID   ID   ID   ID   ID   ID   ID   ID   ID   ID   ID   I                                                                                                    |                        | UART SWD                                                                                            | C                                                                                   | MAC Address                                                                                                 |        |  |
| Within Automatic         Within Automatic                                                                                                    | Lizeiro<br>Lizeiro     | Actions List of COM Ports:<br>Verify<br>Readout Protection<br>Usedet Device Memory<br>Auto Basdrate | Silect All Unselect All Trivert All T                                               | MAC Address: Start: 0x00000000000 - End: 0x00000<br>MAC Flash Location<br>Save MAC Address Log<br>File Name | estamp |  |
| Device Memory       Image File       Compare Device         Start Address       0:10040000       Image File       After device reset, don't reset it again.         0       1       2       Image File       After device reset, don't reset it again.         COM3       Baudrate:       115200 >         Show Log       Show Log       Image File       Image File                                                                                                    | Userraite              | Flash Programming Device ID:                                                                        | e selected COM3.<br>put the device in bootloader mode forcing <i>DIO</i> 7HIG       | X bi                                                                                                    | 0%     |  |
| Start Address     0:10040000     0:100     0:000     After device reset, don't reset it again.       Difference     0:000     1:200     1:213       Boards completed: 0/0     0:000     0:000       Show Log     0:000     0:000                                                                                                    | -                      | Device Memory Image File Compare Devi reset                                                         | g the BlueNRG-1,2 device or <b>PA10</b> HIGH while perfor<br>the BlueNRG-1 P device | orming a                                                                                                    |        |  |
| Nor-Security     0     1     2     COM3       Boards completed: 0/0     Baudrate 115200 ~     P       Show Log     Show Log     P                                                                                                    | B                      | Start Address 0x10040000 @ After d                                                                  | vice reset, don't reset it again.                                                   | ntire Memory Read W                                                                                         | rite   |  |
| Boards completed: 0/0 Boards completed: 0/0 Show Log Boards completed: 0/0 Boards completed: 0/0 Boards comple | /SI-Studio             | 0 1 2 COM3                                                                                          |                                                                                     | 12 13                                                                                                    |        |  |
| Show Log                                                                                                    | 2                      | Boards completed: 0/0                                                                               |                                                                                     | PK 2                                                                                                    |        |  |
| Silve Cog                                                                                                    | 0-4 bestuar<br>Utiliky | - Complex                                                                                           |                                                                                     | - W- Socksp                                                                                                 |        |  |
|                                                                                                    |                        | Show Log                                                                                            |                                                                                     | ant.                                                                                                    |        |  |

Image 3: Connecting the board to the computer through UART(FTDI). Source: The author.

Next, remove the **reset (NRST)** connected to **GND** and click on **Read**. With this procedure, the software will recognize the microcontroller in its environment, as shown in image 4.

|                                          | łp                                                           |                                                       |                                                              |                             |                                                                                          |                       |                                   | o other |
|------------------------------------------|--------------------------------------------------------------|-------------------------------------------------------|--------------------------------------------------------------|-----------------------------|------------------------------------------------------------------------------------------|-----------------------|-----------------------------------|---------|
| Select Image                             | file No Image file loa                                       | ded.                                                  |                                                              | Flash                       | from Address: 0x10040000                                                                 | Flash                 | Stop                              |         |
| UART<br>Actions<br>Rea<br>Mas<br>Upc     | SWD<br>fv<br>dout Protection<br>s erase<br>ate Device Memory | List of COM Ports:                                    |                                                              | Select All<br>Unselect All  | MAC Address MAC Address: Start: 0x0000 MAC Flash Location Save MAC Address Log File Name | 00000000 - End: 0x000 | 000000000<br>timestamp            |         |
| Flash Memory<br>Device Memo<br>Start Add | Reading Devi<br>ry COM3 Image<br>ress 0x10040000             | ce ID: COM3                                           | Device Type:<br>with Image File Compare Two F<br>Size 0x3000 | BlueNRG-LP (max flash addre | ess: 0x1007ffff) Interface:                                                              | UART                  | 100%<br>Write                     |         |
| Boards co                                | npleted: 0/0                                                 |                                                       |                                                              |                             |                                                                                          |                       | 0%                                |         |
| Show Log<br>Read of n<br>15:49:29.       | D OPERATION****<br>.1 device conne<br>898: Device COM        | **<br>cted by UART: COM3<br>3 -> Device Identificatio | on: BlueNRG-LP                                               |                             |                                                                                          |                       | Load Log<br>Save Log<br>Clear Log |         |

Image 4: Writing Firmware to the SiP HTL RBL microcontroller. Source: The author.

After recognizing the UART in the **RF-Flasher** environment, click the "**Select Image**" button and select the binary from the code generated by **WISE Studio**, as shown in image 5.

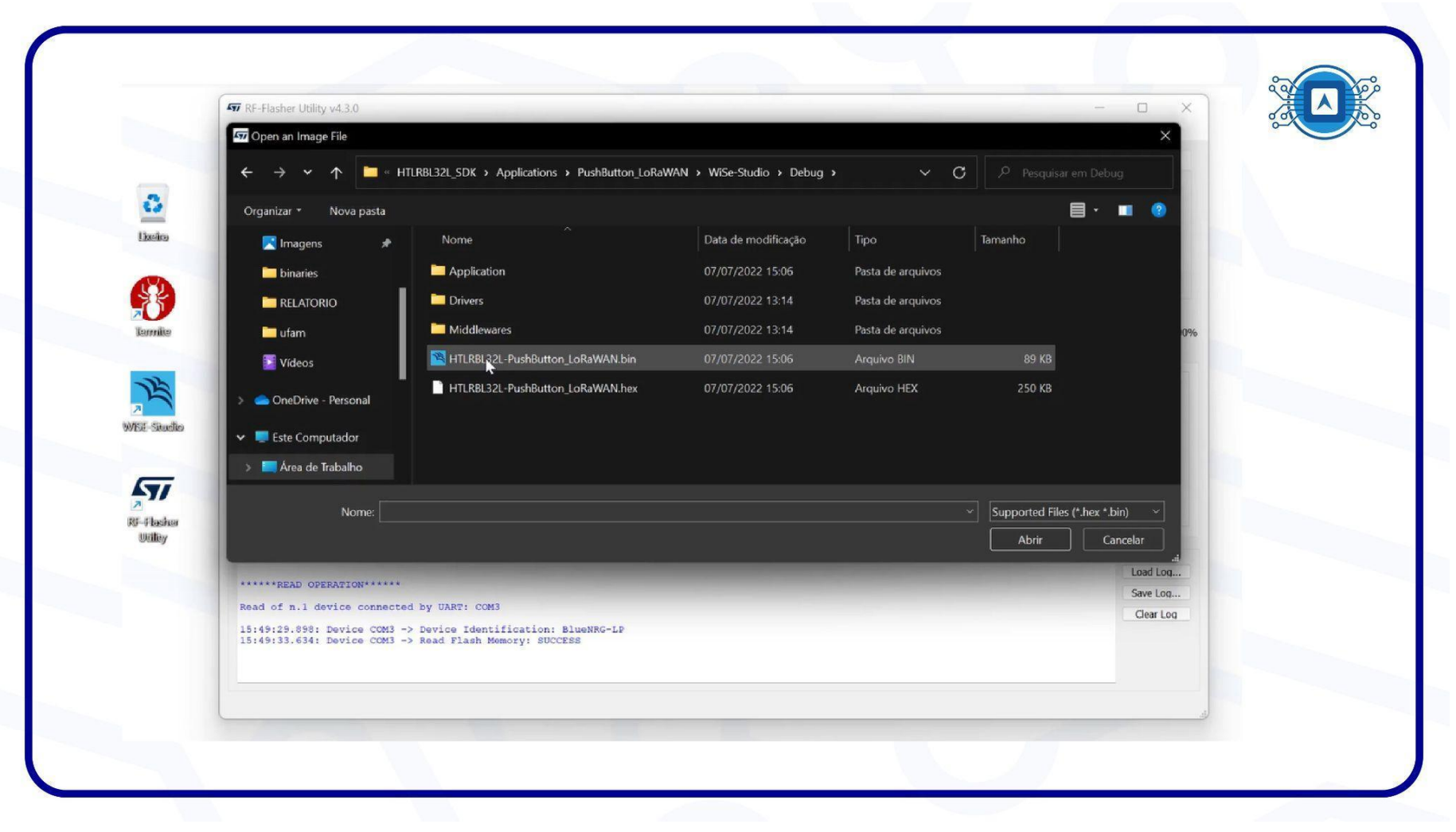

Image 5: Finding the Binary. Source: The author.

With the binary selected click "FLASH". At the end of the recording the "SUCCESS" message will appear

| He fools Help   Select Image file: C/Users/temp/Desktop/Dos/htt/h13/2/HTLRBL32L_SDK/Applications/PushButton_LoRaWAN/WSe-Studio/Debus/ Flash from Address: 0x10040000 Edit 300   UART SWD   UART SWD   Hash the device connected   Actions   User of OM Ports:   Weffy   Sevice ID: COM3 Device ID: COM3 Device ID: COM3 Device ID: COM3 Device IType: BlueNRG-LP (max flash address: 0x1007/fff) Interface: UART Set Max: Address. Compare Device Memory with Image File: Compare Device ID: Compare Device Memory with Image File: Compare Device Memory with Image File: Condotool 0 0 0 0 1 2 3 4 5 6 7 8 9 10 11 12 13 14 15 ASCII Output: Start Address: Output: Start Address: 11 1 12 13 14 15 ASCII Output: Condotool 0 0 0 0 0 0 0 0 0 0 0 0 0 0 0 0 0 0                                                                                                    | RF-Flasher Utility v4.3.0                          |                                                                   |                                               | - 🗆 X                                                |
|----------------------------------------------------------------------------------------------------|----------------------------------------------------|-------------------------------------------------------------------|-----------------------------------------------|------------------------------------------------------|
| Select Image Rie       C/20ers/kemp(Desktop/SOX/Mith/B32/ILTREB.32L_SOK/Applications/PushButton_LoRaWAN/WiSe-Studio/Debuy/       Fash from Address: 0x10040000       Fash from Address: 0x10040000       Fash from Address: 0x10040000       Fash from Address: 0x10040000       Fash from Address: 0x10040000       Eash from Address: 0x10040000       Eash from Address: 0x1004000       Eash from Address: 0x1004000       Eash from Address: 0x10040000       <                                                                                                    | File Tools Help                                    |                                                                   |                                               |                                                      |
| UART       SND       MAC Address       Hash the device connected         Actions       User of COM Ports:       MAC Address: Start: 0x00000000000 - End; 0x00000000000 - End; 0x000000000000 - End; 0x000000000000 - End; 0x000000000000 - End; 0x00000000000 - End; 0x0000000000000 - End; 0x00000000000 - End; 0x0000000000000 - End; 0x000000000000 - End; 0x00000000000 - End; 0x000000000000 - End; 0x000000000000000 - End; 0x000000 - End; 0x00000 - End; 0x00000 - End; 0x00000 - End; 0x0000 - End; 0x00000 - End; 0x0000 - End; 0x0000 - End; 0x0000 - End; 0x0000 - End; 0x00000 - End; 0x00000 - End; 0x00000 - End; 0x0000 - End; 0x0000 - End; 0x0000 - End; 0x0000 - End; 0x0000 - End; 0x0000 - End; 0x0000 - End; 0x0000 - End; 0x0000 - End; 0x0000 - End; 0x0000 - End; 0x0000 - End; 0x0000 - End; 0x0000 - End; 0x0000 - End; 0x0000 - End; 0x0000 - End; 0x0000 - End; 0x000 - End; 0x000 - End; 0x00 - End; 0x00 - End; 0x00 - End; 0x00 - End; 0x00 - End; 0x00 - End; 0x00 - End; 0x00 - End; 0x00 - End; 0x00 - End; 0x00 - End; 0x00 - End; 0x00 - End; 0x00 - End; 0x00 - End; 0x00 - End; 0x00 - End; 0x00 - End; 0x00 - End; 0x00 - End; 0x00 - End; 0x00 - E | Select Image file C:/Users/temp/D<br>HTLRBL32L-Pus | Desktop/SDK/htlrbl32l/HTLRBL32L_SDK/Applic<br>hButton_LoRaWAN.bin | cations/PushButton_LoRaWAN/WiSe-Studio/Debug/ | lash from Address: 0x10040000 Flash Stop             |
| Actions       Ust of COM Ports:       MAC Address: Start: 0x00000000000 - End: 0x00000000000 MAC Flash Location         MAC Address Log       Inscrient All       Save MAC Address Log         Flash Memory Reading       Device ID:       COM3       Device Type:       BlueNRG-LP (max flash address: 0x1007fff)       Interface:       UART         Flash Memory Reading       Device ID:       COM3       Device Type:       BlueNRG-LP (max flash address: 0x1007fff)       Interface:       UART         Over(colspan="4">Mac Address but to 000000000000         Start Address 0x10040000         Size 0x3000         Size 0x3000         Size 0x3000         Size 0x3000         Size 0x3000         Size 0x3000         Size 0x3000         Size 0x3000         Size 0x3000         Output         Output         Output         Output         Output         Output         Output         Output         Output         Output         Output                                                                                                    | UART SWD                                           |                                                                   |                                               | MAC Address Flash the device conne                   |
| Weifv<br>Hass erase<br>Auto Baudrate       COM3       Select All<br>Unselect All<br>Invert All       MAC Frash Location<br>Save MAC Address Log<br>File Name         Fash Memory Reading       Device ID:       COM3       Device Type:       BlueNRG-LP (max flash address: 0x1007fff)       Interface:       UART         Fash Memory Reading       Device ID:       COM3       Device Type:       BlueNRG-LP (max flash address: 0x1007fff)       Interface:       UART         Device Memory COM3       Image File       Compare Device Memory with Image File       Compare Two Files       Bootloader/OTP         Start Address       0x10040000       0       0       1       2       3       4       5       6       7       8       9       10       11       12       14       15       ASCII       Image       Image </td <td>Actions</td> <td>List of COM Ports:</td> <td></td> <td>MAC Address: Start: 0x0000000000 - End: 0x0000000000</td>                                                                                                    | Actions                                            | List of COM Ports:                                                |                                               | MAC Address: Start: 0x0000000000 - End: 0x0000000000 |
| Mass erase       Image Remove       Image Remove       I                                                                                                    | Verify<br>Readout Protection                       | СОМ3                                                              | Select All                                    | MAC Hash Location<br>Save MAC Address Log            |
| Set Mar Address.       Set Mar Address.         Flash Memory Reading       Device ID:       COM3       Device Type:       BlueNRG-LP (max flash address: 0x1007fff)       Interface:       UART         Device Memory COM3       Image File       Compare Device Memory with Image File       Compare Two Files       Bootloader/OTP         Start Address       0x10040000       0       1       2       3       4       5       6       7       8       9       10       11       12       13       14       15       ASCII         0x10040000       00       01       20       2D       38       04       10       B1       37       04       10       -8       ±7       -7       -       -       100%         Boards completei:       1/1       1       13       14       15       ASCII       -       -       -       -       -       -       -       -       -       -       -       -       -       -       -       -       -       -       -       -       -       -       -       -       -       -       -       -       -       -       -       -       -       -       -       -       -       -                                                                                                    | Update Device Memory<br>Auto Baudrate              |                                                                   | Invert Al                                     | File Name 🔯 timestamp                                |
| Flash Memory Reading       Device ID:       COM3       Device Type:       BlueNRG-LP (max flash address: 0x1007ffff)       Interface:       UART         Device Memory COM3       Image File       Compare Device Memory with Image File       Compare Two Files       Bootloader/OTP       Image File       Compare Device Memory with Image File       Compare Two Files       Bootloader/OTP       Image File       Entire Memory       Read       Write         Start Address       0x10040000       0       0       0       2       3       4       5       6       7       8       9       10       11       12       13       14       15       ASCII       Image       Image                                                                                                    |                                                    |                                                                   |                                               | Set Mac Address                                      |
| Device Memory COM3       Image File       Compare Device Memory with Image File       Compare Two Files       Bootloader/OTP         Start Address       0x10040000       0       1       2       3       4       5       6       7       8       9       10       11       12       13       14       15       ASCII         0x10040000       00       01       20       2D       38       04       10       B3       37       04       10       -8 ± 7       37         0x10040010       AA       55       55       AA       45       55       4C       42       00       00       00       00       00       00       100%       00       100%       10       83       37       04       10       -8 ± 7       37       100%         Show Log                                                                                                    | Flash Memory Reading Devi                          | ice ID: COM3                                                      | Device Type: BlueNRG-LP (max flash            | address: 0x1007ffff) Interface: UART                 |
| Device Memory COM3         Image File         Compare Device Memory with Image File         Compare Two Files         Bootloader/OTP           Start Address         0x10040000         0         1         2         3         4         5         6         7         8         9         10         11         12         13         14         15         ASCII           0x10040000         00         01         20         2D         38         04         10         B1         37         04         10         83         37         04         10         -8 ± 7         7           0x10040010         AA         55         55         AA         45         55         4C         42         00         00         00         00         00         00         00         00         00         00         00         00         00         00         00         00         00         00         00         00         00         00         00         00         00         00         00         00         00         00         00         00         00         00         00         00         00         00         00         00         00         00                                                                                                    |                                                    |                                                                   |                                               | 1009                                                 |
| Start Address: 0x10040000       0x10040000       0       1       2       3       4       5       6       7       8       9       10       11       12       13       14       15       ASCII         0x10040000       00       01       20       2D       38       04       10       B1       37       04       10       B3       37       04       10       -8 ± 7 <sup>3</sup> 7         0x10040010       AA       55       55       AA       45       55       4C       42       00       00       00       00       00       00       00       00       00       00       00       00       00       00       00       00       00       00       00       00       00       00       00       00       00       00       00       00       00       00       00       00       00       00       00       00       00       00       00       00       00       00       00       00       00       00       00       00       00       00       00       00       00       00       00       00       00       00       00       00       00                                                                                                    | Device Memory COM3 Image                           | File Compare Device Memory with Image                             | e File Compare Two Files Bootloader/OTP       |                                                      |
| 0       1       2       3       4       5       6       7       8       9       10       11       12       13       14       15       ASCII         0x10040000       00       01       20       2D       38       04       10       B1       37       04       10       B3       37       04       10       -8 ± 7       37         0x10040010       AA       55       55       AA       45       55       4C       42       00       00       00       00       00       00       00       00       00       00       00       00       00       00       00       00       00       00       00       00       00       00       00       00       00       00       00       00       00       00       00       00       00       00       00       00       00       00       00       00       00       00       00       00       00       00       00       00       00       00       00       00       00       00       00       00       00       00       00       00       00       00       00       00       00       00                                                                                                    | Start Address 0x10040000                           |                                                                   | Size 0x3000                                   | Entire Memory Read Write                             |
| 0x10040000       00       01       20       2D       38       04       10       B1       37       04       10       B3       37       04       10       -8 ±7 <sup>3</sup> 7         0x10040010       AA       55       55       AA       45       55       4C       42       00       00       00       00       00       00       00       00       00       00       00       00       00       00       00       00       00       00       00       00       00       00       00       00       00       00       00       00       00       00       00       00       00       00       00       00       00       00       00       00       00       00       00       00       00       00       00       00       00       00       00       00       00       00       00       00       00       00       00       00       00       00       00       00       00       00       00       00       00       00       00       00       00       00       00       00       00       00       00       00       00       00       00       00                                                                                                    | 0 1                                                | 2 3 4 5 6                                                         | 7 8 9 10 11 12 13                             | 14 15 ASCII                                          |
| 0x10040010       AA       55       55       AA       45       55       4C       42       00       00       00       00       00       00       00       00       00       00       00       00       00       00       00       00       00       00       00       00       00       00       00       00       00       00       00       00       00       00       00       00       00       00       00       00       00       00       00       00       00       00       00       00       00       00       00       00       00       00       00       00       00       00       00       00       00       00       00       00       00       00       00       00       00       00       00       00       00       00       00       00       00       00       00       00       00       00       00       00       00       00       00       00       00       00       00       00       00       00       00       00       00       00       00       00       00       00       00       00       00       00       00                                                                                                    | 0x10040000 00 00                                   | 01 20 2D 38 04 10                                                 | B1 37 04 10 B3 37 04                          | 4 10 -8 ±7 <sup>3</sup> 7                            |
| Boards completed: 1/1                                                                                                    | 0x10040010 AA 55                                   | 55 AA 45 55 4C 42                                                 | 00 00 00 00 00 00 00                          | 0 00 °UU»EULB                                        |
| Boards completed: 1/1 100% Show Log                                                                                                    |                                                    |                                                                   |                                               |                                                      |
| Show Log                                                                                                    | Boards completed: 1/1                              |                                                                   |                                               | 100%                                                 |
|                                                                                                    | Show Log                                           |                                                                   |                                               |                                                      |
| Load Log                                                                                                    |                                                    |                                                                   |                                               | Load Log                                             |
| Read of n-1 device connected by UARE: COM3                                                                                                    | Read of p.1 device comps                           | etad by HART: COMS                                                |                                               | Save Log                                             |
| ClearLog                                                                                                    | 15:49:29.898: Device CON                           | 13 -> Device Identification: Blue                                 | NRG-LP                                        | Clear Log                                            |
| 15:49:33.634: Device COM3 -> Read Flash Memory: SUCCESS                                                                                                    | 15:49:33.634: Device COM                           | 13 -> Read Flash Memory: SUCCESS                                  |                                               |                                                      |
|                                                                                                    |                                                    |                                                                   |                                               |                                                      |
|                                                                                                    |                                                    |                                                                   |                                               |                                                      |

Image 6: Finishing the firmware writing process. Source: The author.

### **3. Visualizing recorded data.**

It will be necessary to see what has been written to the microcontroller. To perform this procedure, open the **Termite** software, remembering that it is necessary to take the board out of bootloader mode, disconnecting the **GPIO P10** from the 3.3v. To reset the device, remove the **reset (NRST)** jumper connected to GND and after the procedure, the following logs will be shown, as shown in image 7. Note that the device is waiting for the interrupt, which in this case is the click on the **PushButton**.

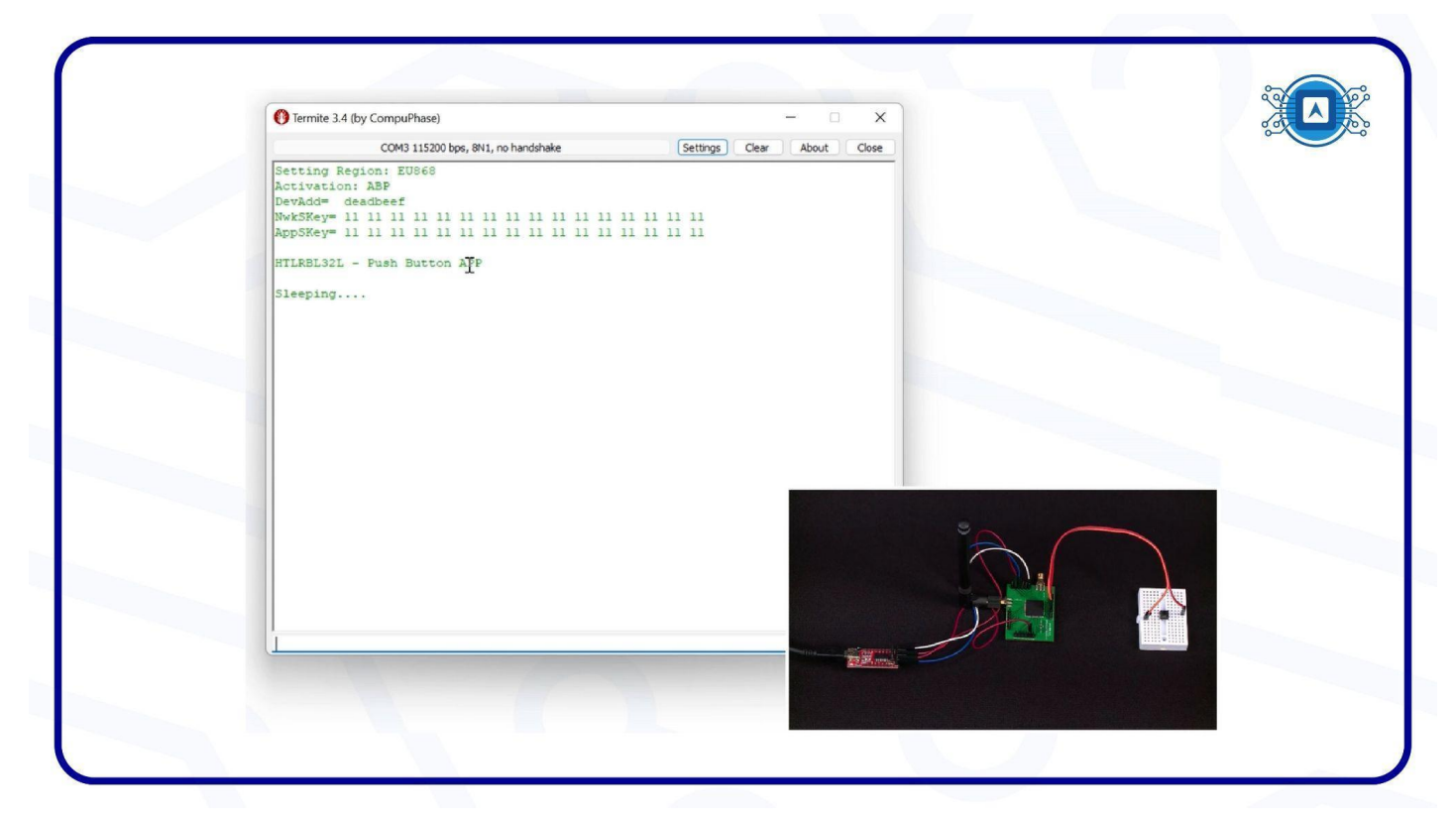

Image 7: Visualizing the data in the Termite. Source: The author.

When the push button is pressed, an interrupt "wakes up" the device and sends a load in data frequency, as seen in image 8. You can see that the frequency displays 86830000 and a bandwidth of 125hz.

| () Termite 3.4 (by CompuPhase)                                   | - 🗆 X                      |         |
|------------------------------------------------------------------|----------------------------|---------|
| COM3 115200 bps, 8N1, no handshake                               | Settings Clear About Close |         |
| Setting Region: EU868                                            |                            |         |
| Activation: ABP                                                  |                            |         |
| DevAda= deadbeer<br>NykSVay= 11 11 11 11 11 11 11 11 11 11 11 11 | 1 11 11 11                 |         |
| AppSKey= 11 11 11 11 11 11 11 11 11 11 11 11 11                  | 11 11 11 11                |         |
| HTLRBL32L - Push Button APP                                      |                            |         |
| Sleening                                                         |                            |         |
| Waking up                                                        |                            |         |
| Push button handler state                                        |                            |         |
| Send frame state                                                 |                            |         |
| -LoRaWAN TX-                                                     |                            |         |
| Jplink Counter: 1                                                |                            |         |
| bEnabledChannels: 3                                              |                            |         |
| requency: 868300000                                              | AND THE I HAR AND A CO     |         |
| TX Done                                                          | Aldth: 125   Coderate: 4/5 |         |
| RX1 Delay: 2030 RX2 Delay: 3030                                  |                            |         |
| -RX1-                                                            |                            |         |
| Frequency: 868300000                                             |                            |         |
| Setting RX configs   SF: 12   bandwidth: 125                     | coderate: 4/5              | ° ~ ~ ~ |
| LoRaWAN RX open for 800 ms                                       |                            |         |
|                                                                  |                            |         |
|                                                                  |                            |         |
|                                                                  |                            |         |
|                                                                  |                            |         |
| 1                                                                |                            |         |
|                                                                  |                            | 2       |
|                                                                  |                            |         |
|                                                                  |                            |         |
|                                                                  |                            |         |

Image 8: Interrupt test. Source: The author.

# References

GIT. **Git.** 2022. Available at: < <u>https://git-scm.com/</u>>. Accessed on july 28th 2022.

GIT-HUB. **Git guides.** Available at: < <u>https://github.com/git-guides</u> >. Accessed on july 28th 2022.

HENDRICK-HTMICRON. **iMCP HTLRBL32L - New System-in-Package LoRa® & Bluetooth Low Energy.** Available at: < <u>https://github.com/htmicron/htlrbl32l</u> >. Accessed on july 08th 2022.

HTMICRON. **iMCP – HTLRBL32L.** Available at: < <u>http://www.htmicron.com.br/index.html</u> >. Accessed on july 28th 2022.

LORA-ALLIANCE. About-lorawan. Available at: < <u>https://lora-alliance.org/about-lorawan/</u> >. Accessed on july 28th 2022.